## PHEL Orders and Reporting

### How to Submit Rabies Test Order

**Step 1:** Log into the <u>MyNewJersey</u> portal, look for DOH Apps and click on "PHEL Orders and Reporting."

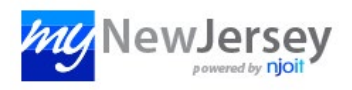

| DOH Applications          |  |
|---------------------------|--|
| PHEL Orders and Reporting |  |

Step 2: Click the "Manage Orders" menu and then click the "Order Patient Samples" submenu link.

| N Health                                                         | New Order                                                                               |         |
|------------------------------------------------------------------|-----------------------------------------------------------------------------------------|---------|
| New Jersey Department of Health                                  | Please Select an Ordering Location                                                      |         |
| Manage Orders                                                    | Order ID: NEW ORDER Status: NEW ORDER                                                   | Ent     |
| →Order Patient Samples<br>Order Choice Catalog<br>Pending Orders | Municipality*                                                                           |         |
| Manage Samples                                                   | Add Animal Demographics                                                                 |         |
| View Results (0)                                                 | Species*                                                                                |         |
| Patient Info                                                     | Order Date* 02 / 21 / 2024 01 : 24 PM Now                                               |         |
| This Location                                                    | Collection Date* / / AM Now Clear                                                       |         |
| My Preferences                                                   | LHD#                                                                                    |         |
| Quick Links                                                      | The below fields are related to where the animal (specin<br>Specimen Owner/Origin Name* | men) re |
|                                                                  | Specimen Origin Address*                                                                |         |

### Step 3: Enter the "Municipality".

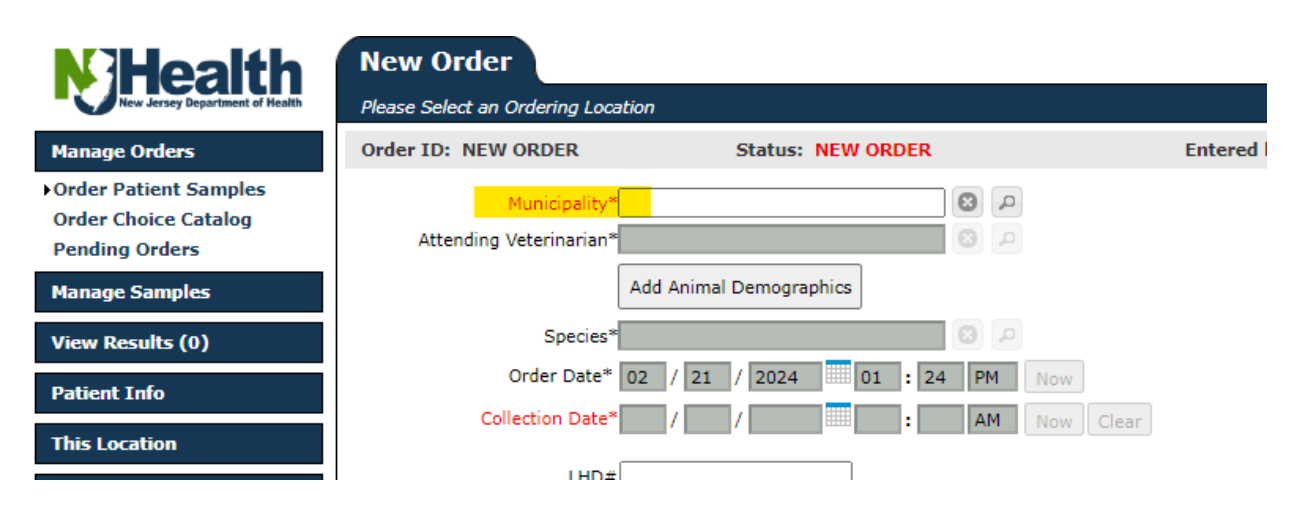

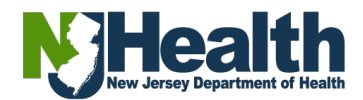

**Step 4:** Click in the **"Attending Veterinarian**" box and start typing the Veterinarian's last name, Veterinarian hospital, etc. *If you click in the box only, a drop-down will appear with a list of Veterinarians.* 

**Step 5:** Select the Veterinarian's name from list. If the Veterinarian's name is not listed or not applicable, select one of these options: **"Veterinarian Not Listed, Veterinarian Not Provider, or No Veterinarian Involved"**.

| Nev    | v Order                   |                             |           |    |      |         |              |       | 9        |     |            |
|--------|---------------------------|-----------------------------|-----------|----|------|---------|--------------|-------|----------|-----|------------|
| Please | e Select an Ordering Loca | ation                       |           |    |      |         |              |       |          |     |            |
| Orde   | r ID: NEW ORDER           | Status: NEW                 | ORDER     |    |      | Entered | by: Tr       | raini | ng, PHEL | Onl | ine Orderi |
|        | Municipality*             | Test Municipality           | 8         | p  |      |         |              |       |          |     |            |
|        | Attending Veterinarian*   |                             | 8         | ρ  |      |         |              |       |          |     |            |
|        |                           | Show Advanced Search        |           |    |      |         |              |       |          |     |            |
|        | Species                   | Name 🔺                      | Address 1 | \$ | City | \$      | ID           | ٥     | Phone    | \$  | Fax 🗘      |
|        | Order Date*               |                             |           |    |      |         | PRO5         | 824   |          |     |            |
|        | Collection Date*          | *No Veterinarian Involved*  |           |    |      |         | U22-<br>0088 |       |          |     |            |
|        | LHD#                      | *Veterinarian Not Listed*   |           |    |      |         | PRO3         | 745   |          |     |            |
|        | LIID#                     | *Veterinarian Not Provided* |           |    |      |         | PRO3         | 746   |          |     |            |

Step 6: Click "Add Animal Demographics" to add demographics.

| New Order                                                       |                       |
|-----------------------------------------------------------------|-----------------------|
| Please Select an Ordering Location                              |                       |
| Order ID: NEW ORDER                                             | Status: NEW ORDER     |
| Municipality* Test Munic<br>Attending Veterinarian* test, Rabie | ipality S P<br>es S   |
| Add Anim                                                        | al Demographics       |
| Species                                                         | ۹ 🕄                   |
| Order Date* 02 / 21                                             | / 2024 01 : 32 PM Now |
| Collection Date* /                                              | / AM Now Clear        |
| LHD#                                                            |                       |

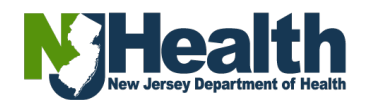

Step 7: Fill out the required "Demographics" and any other information provided. (Leave "Patient ID" blank. This is for PHEL internal use only.)

- 1) Select the "Species"
- 2) Enter the specimen **origin**, **owner address**, **and phone number**. If unknown, enter N/A. Note: This information is related to where the animal (specimen) resides or was found.
- 3) Click "Save" when complete.

| Demographics                  | ? 🗙                                                                    |
|-------------------------------|------------------------------------------------------------------------|
| Patient ID:                   | More                                                                   |
| Species:*                     |                                                                        |
| The below t                   | ields are related to where the animal (specimen) resides or was found: |
| Specimen Origin Address:*     |                                                                        |
| Specimen Origin Zip:*         |                                                                        |
| Specimen Origin City:*        |                                                                        |
| Specimen Origin State:*       |                                                                        |
| Specimen Owner/Origin Phone:* |                                                                        |
| Comments Alerts Linked D      | 105                                                                    |
| * Required field              |                                                                        |

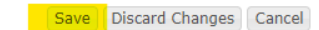

**Step 8:** The **"Order Date"** will automatically be set as the current date and time. You can change it, if needed.

**Step 9:** Enter the **"Collection Date"**. The **"Collection Date"** will be the date/time you collected the specimen (date of death or date of capture).

**Step 10:** Enter the "**LHD#**" (Local Health Department #), if applicable.

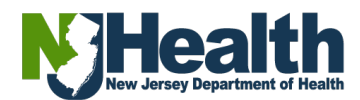

| Order ID: NEW ORDER          | Status: NEW ORI                | DER                        | Entered by: Training, PHEL Online Ordering |
|------------------------------|--------------------------------|----------------------------|--------------------------------------------|
| Municipality*                | Test Municipality              | 9                          |                                            |
| Attending Veterinarian*      | test, Rabies                   | 9                          |                                            |
|                              | Add Animal Demographics        |                            |                                            |
| Species                      |                                | <b>Q</b>                   |                                            |
| Order Date*                  | 02 / 21 / 2024 01              | : 46 PM Now                |                                            |
| Collection Date*             |                                | : AM Now Clear             |                                            |
| LHD#                         |                                |                            |                                            |
|                              | The below fields are related t | o where the animal (specim | en) resides or was found:                  |
| Specimen Owner/Origin Name*  |                                |                            |                                            |
| Specimen Origin Address*     | 123 Sesame St                  |                            |                                            |
| Specimen Origin ZIP*         | 08854                          |                            |                                            |
| Specimen Origin City*        | PISCATAWAY                     |                            |                                            |
| Specimen Origin State*       | LN                             |                            |                                            |
| Specimen Owner/Origin Phone* | 111111111                      |                            |                                            |

#### Step 11: Enter the "Specimen/Owner Name".

Step 12: Enter the "Animal Control Officer" name, if applicable.

#### To Add Animal Control Officer (ACO):

- Click in the Animal Control Officer box
- Click "Add Owner"

| Animal Control Officer |                  |          |            |
|------------------------|------------------|----------|------------|
|                        | ٩                |          |            |
| Select Name            | -                | ID       | \$<br>Edit |
|                        | No records selec | ted      |            |
| Results to             |                  | Comments |            |

- Enter the ACO's first and last name. If the ACO do not have a first and last name, enter half the name in the "first name" field, and the rest in the "last name" field. (This will be fixed in the future)
- Click "Contact Info"
- Enter the ACO's contact info by clicking on the appropriate tab (address, phone number and email address), then click **"Add**".
- Once completed, click **"Save**" located at the bottom right.

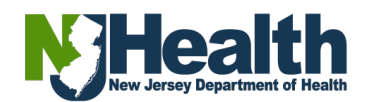

**Step 13:** Check the **"Acknowledgement"** box if the information is correct to the best of your knowledge.

| I hereby certify that the above patient and ordering information is correct to the best of my knowledge.<br>I understand that improper information would result in such information to be on the final report. |
|----------------------------------------------------------------------------------------------------|
| Acknowledgement* 🗹 Yes                                                                                                    |
|                                                                                                    |
| Order Choices                                                                                                    |

**Step 14:** In the **"Order Choices**" section, click in the **"Order Choice Search**" box, then hit the **"Enter key**" on your keyboard to see a list of the order choices. You can also type the name of the order choice needed.

| Order Choices                   |                                                 |                       |
|---------------------------------|-------------------------------------------------|-----------------------|
| Order Choice Search (           |                                                 | Abbreviation list Add |
|                                 | '                                               |                       |
| Order Choice                    | Sample ID                                       | Cancel                |
|                                 |                                                 |                       |
|                                 |                                                 |                       |
| To select an order choice, type | in the text box or select an order choice list. |                       |
|                                 |                                                 |                       |
|                                 |                                                 |                       |

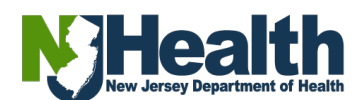

# **Step 15:** Select the order choice needed by clicking in the **"Select"** box. **(Select ONE order choice only)**

| Order Choice Search  |                                   |                                                                       |                                                  | x  |
|----------------------|-----------------------------------|-----------------------------------------------------------------------|--------------------------------------------------|----|
| Order Choice Name:   |                                   | <ul> <li>Search All</li> <li>Search Or</li> <li>Search Pro</li> </ul> | Order Choices<br>der Choice List: Rabies Tests 🗸 | ·] |
| ඉ Show 20 ent        | ries 🛛 🖬 🖬                        |                                                                       | Showing 1 to 5 of 5 entries                      | s  |
| Select Abbreviation  | Name                              | Alternate ID1                                                         | Collection Information Host Codes                | s  |
| 90610 (Animal)       | Rabies Examination (Animal Exposu | ure) 90610 (Animal)                                                   | Tissue in Not Specified                          |    |
| <u>90600 (Human)</u> | Rabies Examination (Human Expos   | ure) 90600 (Human)                                                    | Tissue in Not Specified                          |    |
| 90620 (Both)         | Rabies Examination (Human/Anima   | l Exposure) 90620 (Both)                                              | Tissue in Not Specified                          |    |
| 90630 (None)         | Rabies Examination (No Bite/No Ex | posure) 90630 (None)                                                  | Tissue in Not Specified                          |    |
| 90640 (Unknown)      | Rabies Examination (Unknown Bite, | /Exposure) 90640 (Unknowr                                             | ) Tissue in Not Specified                        |    |
| ې Show 20 ent        | ries R                            |                                                                       | Showing 1 to 5 of 5 entrie                       | 25 |
| Selected Items       |                                   |                                                                       |                                                  |    |
| Select Abbreviation  | Name Alternate ID1                | Collection Information                                                | Host Codes Count Remov                           | ve |
|                      | No                                | selected records                                                      |                                                  |    |
|                      |                                   |                                                                       |                                                  |    |
|                      |                                   |                                                                       |                                                  |    |
|                      |                                   |                                                                       |                                                  |    |

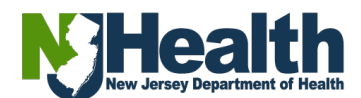

**Step 16:** When you click in the **"Order Choices**" box, the order choice(s) will move down to the **"Selected Items**" section. Click the **"Add Selected Items**" button located at the bottom right of once all choices are selected.

| Order  | Choice Search         |                                      |                |                                                                                  |                                         |          | X        |
|--------|-----------------------|--------------------------------------|----------------|----------------------------------------------------------------------------------|-----------------------------------------|----------|----------|
| Order  | Choice Name:          |                                      |                | <ul> <li>Search All Ord</li> <li>Search Order</li> <li>Search Profile</li> </ul> | der Choices<br>Choice List: Rabies<br>s | Tests    | ~        |
| ¢ :    | Show 20 er            | ntries 🛛 🕞 🦛                         |                |                                                                                  | Showing 1 to                            | o 4 of 4 | entries  |
| Select | Abbreviation          | Name                                 | AI             | lternate ID1                                                                     | Collection Informatio                   | n Hos    | st Codes |
|        | <u>90600 (Human)</u>  | Rabies Examination (Human Exposur    | e) 90          | 0600 (Human)                                                                     | Tissue in Not Specifie                  | ed       |          |
|        | <u>90620 (Both)</u>   | Rabies Examination (Human/Animal I   | Exposure) 90   | 0620 (Both)                                                                      | Tissue in Not Specifie                  | ed       |          |
|        | <u>90630 (None)</u>   | Rabies Examination (No Bite/No Expo  | osure) 90      | 0630 (None)                                                                      | Tissue in Not Specifie                  | ed       |          |
|        | 90640 (Unknown)       | Rabies Examination (Unknown Bite/E   | xposure) 90    | 0640 (Unknown)                                                                   | Tissue in Not Specifie                  | ed       |          |
| ¢ :    | Show 20 er            | ntries 🖪 🗲                           |                |                                                                                  | Showing 1 to                            | o 4 of 4 | entries  |
| Selec  | ted Items             |                                      |                |                                                                                  |                                         |          |          |
| Select | Abbreviation          | Name                                 | Alternate ID1  | Collection Inform                                                                | nation Host Codes                       | Count    | Remove   |
|        | <u>90610 (Animal)</u> | Rabies Examination (Animal Exposure) | 90610 (Animal) | Tissue in Not Spe                                                                | ecified                                 | 1        | ×        |
|        |                       |                                      |                |                                                                                  |                                         |          |          |

| Add Selected Items Add Miscellaneous Ca |
|-----------------------------------------|

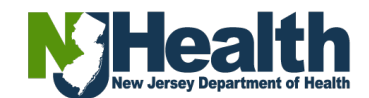

**Step 17**: Answer all the required **"Clinical Information**" questions at the bottom of the page, then click **"Save**".

| Docume            | entation and Actions                      |                                                                                                    |
|-------------------|-------------------------------------------|----------------------------------------------------------------------------------------------------|
| Print I           | abels Clinical In                         |                                                                                                    |
|                   |                                           |                                                                                                    |
|                   |                                           |                                                                                                    |
| Clinical 1        | Information                               | ? 🖉 🗶                                                                                                    |
| Clinical          | Info                                      |                                                                                                    |
| Order<br>Choices  | Clinical Info                             | Response                                                                                                    |
| 90610<br>(Animal) | R03-Was Animal Vaccinated<br>for Rabies?* | <b></b>                                                                                                    |
| 90610<br>(Animal) | R04-Animal Submitted?*                    |                                                                                                    |
| 90610<br>(Animal) | R05-Cause of Death*                       | Euthanized Found dead Not Provided Illness Other                                                                                                    |
|                   | Additional Note                           |                                                                                                    |
| 90610<br>(Animal) | R05a-Animal Death Date:*                  |                                                                                                    |
| 90610<br>(Animal) | R05-Animal Behavior<br>Before Death*      | Apparently normal         Appeared sick         Aggressive         Lethargic or in coma         Drooling saliva         Overly friendly         Wobbly gait         Paralysis         Wild animal out in daylight         Other         Not afraid of humans or domestic animals         Other         Not Provided         Unknown |
|                   | A DECEMBER OF A                           |                                                                                                    |
|                   |                                           | Save Cancel                                                                                                    |

Click "Save" at the bottom right corner of the page.

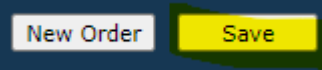

#### YOUR ORDER HAS NOW BEEN SUBMITTED.

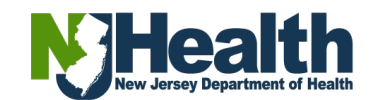

**Step 18:** The **"Requisition**" form will pop-up for you to print and submit with specimen. Click **"OK**" located at the bottom right after printing form.

| 1 — 72%                                                                                                | +   🗄 🕎                               |                                                             | ± 🙃                                                                                                    |
|----------------------------------------------------------------------------------------------------|---------------------------------------|-------------------------------------------------------------|----------------------------------------------------------------------------------------------------|
| REQUISITION<br>Order Information:                                                                      |                                       |                                                             | NJ Health                                                                                                    |
| Order ID: 22-024716<br>Municipality: Test Municipality<br>LHD:RABIESLVAL<br>Outbreak #<br>Species: Cat |                                       | Ordered I<br>Collection<br>Ordering<br>Ordering<br>Ordering | Date: 04/26/2022 6:38PM<br>Date: 04/26/2022 6:08PM<br>Provider: "No Veterinarian Involved"<br>Location Phone:<br>Location Fax: |
| Patient Comments:<br>Order Comments:                                                                   |                                       |                                                             |                                                                                                    |
| Patient Information:                                                                                   |                                       |                                                             |                                                                                                    |
| Name:<br>Patient ID:<br>Phone:                                                                         | 2022-011019                           |                                                             | Click the "printer"                                                                                                    |
| Address:                                                                                               | 123 Merry Street<br>TRENTON, NJ 08625 |                                                             | icon to print                                                                                                    |
| ACO:                                                                                                   | Tyco Animal Control                   |                                                             | Requisition                                                                                                    |

Note: If more than one order choice is selected, you will get the pop-up message below, asking you to remove one of the older choices. The system <u>will not</u> let you submit the order with more than one order choice selected.

| njdohorchard.netsmartcloud.co | om | says |
|-------------------------------|----|------|
|-------------------------------|----|------|

| Date of Death:.<br>Both order choices Rabies Examination (Human Exposure) and<br>Rabies Examination (Animal Exposure) could result the test Owner<br>Animal Origin:                                                                                                    |   |  |  |  |
|----------------------------------------------------------------------------------------------------|---|--|--|--|
| <ol> <li>Both order choices Rabies Examination (Human Exposure) and<br/>Rabies Examination (Animal Exposure) could result the test County/<br/>Muncipality Where Exposure Occurred:.</li> <li>Both order choices Rabies Examination (Human Exposure) and<br/>Rabies Examination (Animal Exposure) could result the test<br/>Comment</li> </ol> |   |  |  |  |
| You must fix the Conflict in order to save.                                                                                                    | ~ |  |  |  |
| ок                                                                                                    |   |  |  |  |

- 1. Click "OK" on the pop-up message.
- 2. In the "Order Choices" section, click on the "X" under "Cancel" to remove the order choice.
- 3. Click "Save".
- 4. Click "Save" again if the clinical questions pop-up.

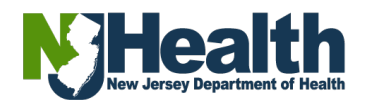